# Advanced and Customized Net Conference With Cisco WebEx – Dial In User Merge

Dial In User Merge utilizes an Attendee ID to allow users to synchronize their audio and net session identities into one identity within the Participant window after joining a WebEx meeting via audio dial in. Previously this merge capability was only offered via the audio conference dial out functionality. Dial in User Merge is supported on Advanced Net and Customized Net Conference as well as a WebEx site using the Named Host licensing option. It is supported on Cisco WebEx Event Center, Meeting Center, Sales Center and Training Center.

The Dial In User Merge functionality is supported on our audio conference bridges. Users should follow their normal audio dial in procedures. This user guide provides instruction on how to merge the audio and net sessions into one after the user has successfully joined the WebEx call and is displayed as **Call-In User\_x** in the WebEx Participant panel.

The following instructions apply to all of the supported Cisco WebEx Centers however page 4 has additional instruction for using Breakout Rooms with Cisco WebEx Training Center.

## Leader Instructions for setting up the call:

0

When the leader is scheduling the meeting, please select the setting to allow participants to **Dial in** to the call. This will allow the **Join Teleconference** pop up box to display which indicates the dial in numbers and the **Attendee ID**. The **Attendee ID** will also be displayed as the **Identity Code** on the **Info tab** within the WebEx meeting.

## • When Scheduling a Meeting from the WebEx site:

## Select Audio Options

- Select Attendees Call in
- Do not select Attendees receive call back
- Select the Teleconference Account you would like to use (Account 1, 2 or 3 if applicable)
- Optionally, you may select to allow access to the teleconference via global numbers

| Audio Option                  | s (teleconference settings)                                                                                                    |
|-------------------------------|----------------------------------------------------------------------------------------------------|
| Teleconference:               | V Teleconferencing Service                                                                                                    |
|                               | Attendees call in                                                                                                    |
| Account 1                     | <ul> <li>Attendees receive call back (call-in is also available)</li> </ul>                                                                |
| Account 2                     | Allow access to teleconference via global numbers                                                                                          |
| <ul> <li>Account 3</li> </ul> | Call-in toll-free number: 1-866 555 6525<br>Call-in number: 1-866 555 6525<br>Host access code: 4762 378<br>Attendee access code: 4989 525 |
| Entry and exit tone:          | O Other teleconference service<br>None                                                                                                    |
|                               | ОК                                                                                                    |
|                               |                                                                                                    |

## **IMPORTANT NOTE:**

If the Attendees receive call back option is selected while scheduling the meeting, the Join Teleconference window will ask the participant for their dial back number instead of showing the dial in information and the Attendee ID/Identity Code. Participants are still able to dial into the meeting with the dial in information on the Info Tab. This Info Tab includes the **Identity Code** required to merge the net and audio sessions together. The **Identity Code** is entered after the caller enters the Participant panel as **Call-in User \_x**.

# Scheduling a Meeting via Productivity Tools

0

- o Select the Instant Meetings or Scheduled Meetings tab
  - In the Audio Conference section:
    - Select the **Teleconference Account** you would like to use (Account 1, 2 or 3 if applicable)
    - <u>Uncheck</u> Participants receive call back (←This is very important!!)
    - Optionally, you may select to allow access to the teleconference via global numbers
    - Select Apply and then OK

| Account Instant Me                         | eetings Sche                    | eduled Meetings One-Click          | Tools                    |                  |        |
|--------------------------------------------|---------------------------------|------------------------------------|--------------------------|------------------|--------|
| These settings affer<br>instant messengers | ct meetings sl<br>, browsers, e | arted instantly from One-Cl<br>tc. | ick, Microsoft Office,   |                  |        |
| Meeting Informat                           | ion                             |                                    |                          |                  |        |
| 2                                          | Service type:                   | Meeting Center Pro meetin          | ig                       |                  | •      |
| Me                                         | eeting Topic:                   | General Meetings                   |                          |                  | *      |
| Meetir                                     | ng password:                    | testing                            |                          |                  | *      |
|                                            |                                 | List this meeting on the           | e WebEx site             |                  |        |
|                                            |                                 | Ask for my approval w              | hen someone joins        |                  |        |
|                                            |                                 |                                    |                          |                  |        |
|                                            |                                 |                                    |                          |                  |        |
|                                            |                                 |                                    |                          |                  |        |
| -Audio Conference                          |                                 |                                    |                          |                  |        |
| Conferen                                   | ce type:                        | Teleconferencing Service - A       | Account 3                |                  |        |
|                                            | (                               | Call-in toll-free number           | 1-8665556525             |                  |        |
|                                            |                                 | Call-in number<br>Host access code | 1-8665556525<br>4762 378 | i                |        |
|                                            | ,                               | Attendee access code               | 4989 525                 |                  |        |
|                                            | 1                               | Participants receive call          | back                     |                  |        |
|                                            | 1                               | Allow access to global nu          | umbers                   |                  |        |
|                                            |                                 | Attendees can also join            | teleconference befo      | re starting time |        |
| Entry                                      | & exit tone:                    | Beep 💌                             |                          |                  |        |
|                                            |                                 |                                    |                          |                  |        |
|                                            |                                 |                                    |                          |                  |        |
|                                            |                                 |                                    |                          |                  |        |
|                                            |                                 |                                    |                          |                  |        |
| * Dequired fields                          |                                 |                                    | 1                        |                  |        |
| <ul> <li>Required fields</li> </ul>        |                                 |                                    | ОК                       | Apply            | Cancel |

## **IMPORTANT NOTE:**

If the **Attendees receive call back** option is selected while scheduling the meeting, the **Join Teleconference** window will ask the participant for their dial back number instead of showing the dial in information and the Attendee ID/Identity Code. Participants are still able to dial into the meeting with the dial in information on the **Info Tab**. This Info Tab includes the **Identity Code** required to merge the net and audio sessions together. The **Identity Code** is entered after the caller enters the Participant panel as **Call-in User \_x**.

# Joining the Call:

- Join the WebEx meeting by clicking on the link in the meeting invite or by using Productivity Tools.
- Once you are in the WebEx meeting the Join Teleconference window will appear with the Call in numbers as well as the Attendee ID. This Attendee ID will also be referenced as the Identity Code on the Info Tab.
- Dial the Call in number listed in the Join Teleconference window or the Info Tab.
- Follow the audio conference bridge prompts as you would normally.
- Your audio session will show in the Participant panel as Call-in User\_x

| -       | - | Participants      |              |       |
|---------|---|-------------------|--------------|-------|
| <b></b> | ) | Name 🛆            | 1 of 1 ready | Tools |
|         |   | Eva Deneski (Host | :) 🔹         |       |
|         | ) | Call-in User_1    |              |       |

- Enter your Attendee ID or Identity Code as it appears on the Join Teleconference window or in the Info Tab.
- Pause for a moment after entering the **DTMF command** (eg. #30 below) and before entering the **PIN** (eg. 09# below.)

| To join the teleconferen                                                                                                    | ce:                                                                                                    |
|----------------------------------------------------------------------------------------------------|----------------------------------------------------------------------------------------------------|
| 1 Call one of the pho                                                                                                    | one number(s) below:                                                                                                    |
| Call-in toll-free nu<br>Call-in number                                                                                                    | mber 1-8665555088 (US)<br>1-8665555088 (US)                                                                                                    |
|                                                                                                    | View global numbers                                                                                                    |
| 2 Enter the access c                                                                                                    | ode: Host access code: 476 2 #<br>Attendee access code: 498 9 #                                                                                                    |
| 3 Enter your attende                                                                                                    | eID:#30 09#                                                                                                    |
| Cisco WebEx Meeting Ce                                                                                                    | nter - dial in user merge                                                                                                    |
| <u>File E</u> dit <u>S</u> hare <u>V</u> iew                                                                                               | <u>A</u> udio <u>P</u> articipant <u>M</u> eeting <u>H</u> elp                                                                                                    |
| Duick Start                                                                                                    | Info                                                                                                    |
|                                                                                                    |                                                                                                    |
| <u>e</u>                                                                                                    |                                                                                                    |
| Maating Tonici                                                                                                    | dial in user merge                                                                                                    |
| Meeting Topic:                                                                                                    | dial in user merge                                                                                                    |
| Meeting Topic:<br>Host:<br>Teleconference:                                                                                                 | dial in user merge<br>Eva Deneski<br>Call-in toll-free number 1-8665555088 (US)<br>Call-in number 1-8665555088 (US)<br>View global numbers                                                                                                    |
| Meeting Topic:<br>Host:<br>Teleconference:<br>Host access code:                                                                            | dial in user merge<br>Eva Deneski<br>Call-in toll-free number 1-8665555088 (US)<br>Call-in number 1-8665555088 (US)<br><u>View global numbers</u><br>476 2                                                                                                    |
| Meeting Topic:<br>Host:<br>Teleconference:<br>Host access code:<br>Attendee access code:                                                   | dial in user merge<br>Eva Deneski<br>Call-in toll-free number 1-8665555088 (US)<br>Call-in number 1-8665555088 (US)<br>View global numbers<br>476 2<br>498 9<br># 30 09#                                                                                                    |
| Meeting Topic:<br>Host:<br>Teleconference:<br>Host access code:<br>Attendee access code:<br>Identity code:<br>Meeting number:              | dial in user merge<br>Eva Deneski<br>Call-in toll-free number 1-8665555088 (US)<br>Call-in number 1-8665555088 (US)<br>View global numbers<br>476 2<br>498 9<br># 30 09#<br>347                                                                                                    |
| Meeting Topic:<br>Host:<br>Teleconference:<br>Host access code:<br>Attendee access code:<br>Identity code:<br>Meeting number:<br>Host key: | dial in user merge         Eva Deneski         Call-in toll-free number       1-8665555088 (US)         Call-in number       1-8665555088 (US)         View global numbers       476 2         476 2       498 9         # 30 09#       347         181       5000000000000000000000000000000000000 |

Join Teleconference note: Only the Leader will see both the Host access code and the Attendee access code in these windows. Participants will only see the Attendee Access Code.

• The audio and net session will be merged and a phone icon will display next to your name in the Participant panel.

| -       | - | Participants       |              |       |
|---------|---|--------------------|--------------|-------|
| <b></b> | ) | Name 🛆             | 1 of 1 ready | Tools |
|         | С | Eva Deneski (Host) |              |       |
|         |   |                    |              |       |

# **IMPORTANT NOTE:**

- For some audio conference bridge types, there is a known issue when starting or joining the call from Productivity Tools where the DTMF command portion of the Attendee ID (Identity Code) is not being displayed. If you must start or join a call from Productivity Tools, please enter **30#0** before the Attendee ID (Identity Code.)
- For example: Instead of 9#, you will enter **30#09#**.

| 🜖 Join Teleconference                                        |                                                                                                    |
|--------------------------------------------------------------|----------------------------------------------------------------------------------------------------|
| To join the teleconferer                                     | nce:                                                                                                    |
| 1 Call one of the ph                                         | one number(s) below:                                                                                                 |
| Call-in toll-free nu<br>Call-in number                       | umber 1-8665551190 (US)<br>1-8665551190 (US)                                                                         |
|                                                              | View global numbers                                                                                                  |
| 2 Enter the access                                           | code: Host access code: 799 9 #<br>Attendee access code: 855 5 #                                                     |
| 3 Enter your attend                                          | ee ID: 9#                                                                                                    |
| Eile Edit Share View a                                       | Audio Participant Meeting Help                                                                                       |
| Meeting Topic:                                               | General Meetings                                                                                                    |
| Host:<br>Teleconference:                                     | Eva Deneski<br>Call-in toll-free number 1-8665551190 (US)<br>Call-in number 1-8665551190 (US)<br>View global numbers |
| Host access code:<br>Attendee access code:<br>Identity code: | 799 9<br>855 5<br>9 #                                                                                                |
| Meeting number:<br>Host key:                                 | 349 588<br>498                                                                                                    |

# Joining a Cisco WebEx Training Center Meeting with Breakout Rooms

- Join the WebEx Training Center meeting by clicking on the link in the meeting invite or by using Productivity Tools
- Once you are in the WebEx meeting the **Join Teleconference** window will appear with the **Call in numbers** as well as the **Attendee ID**. This **Attendee ID** will also be referenced as the **Identity Code** on the **Info Tab**.
- Dial the **Call in number** listed in the Join Teleconference window or the Info Tab.
- Follow the audio conference bridge prompts as you would normally.
- Your audio session will show in the Participant panel as Call-in User\_x

| -       | 💾 Participants    |                      |
|---------|-------------------|----------------------|
| <b></b> | ) Name 🛆          | 1 of 2 ready Feedbac |
|         | Panelists: 1      |                      |
| 3       | ) Eva Deneski (Ho | st) 🔹                |
| i.      | O Attendees: 2    |                      |
|         | ) Call-in User_3  |                      |
|         | tester            |                      |

- Enter your Attendee ID or Identity Code as it appears on the Join Teleconference window or in the Info Tab.
- Pause for a moment after entering the **DTMF command** (eg. 30# below) and before entering the **PIN** (eg. 09# below.)

| Join Telecon                                                                                                    | ference                                                                                          |                                                                                                    |
|----------------------------------------------------------------------------------------------------|--------------------------------------------------------------------------------------------------|----------------------------------------------------------------------------------------------------|
| To join the tel                                                                                                    | econference:                                                                                     |                                                                                                    |
| 1 Callone                                                                                                    | of the phone                                                                                     | e number(s) below:                                                                                                    |
| Call-in ti<br>Call-in n                                                                                                  | oll-free numb<br>umber                                                                           | er 1-8775559981 (US)<br>1-8775559981 (US)                                                                                                    |
|                                                                                                    |                                                                                                  | View global numbers                                                                                                    |
| 2 Enter th                                                                                                    | e access code                                                                                    | e: Host access code: 556 1 #<br>Attendee access code: 735 6 #                                                                                                    |
| 3 Enter yo                                                                                                    | ur attendee I                                                                                    | D:30# 09#                                                                                                    |
| Cisco WebEx Tra                                                                                                    | ining Center -<br>View <u>A</u> udio<br>Quick Start                                              | General Meetings<br>Partjicipant Session Breakout Help                                                                                                    |
| Topic:<br>Host:<br>Teleconference<br>Host access co<br>Attendee acces<br>Identity code:<br>Training session<br>Host key: | G<br>E<br>C<br>C<br>C<br>C<br>C<br>C<br>C<br>C<br>C<br>C<br>C<br>C<br>C<br>C<br>C<br>C<br>C<br>C | eneral Meetings<br>va Deneski<br>all-in toll-free number 1-8775559981 (US)<br>all-in number 1-8775559981 (US)<br>iew global numbers<br>556 1<br>735 6<br>0 # 0 9 #<br>49 104 684<br>35 |
|                                                                                                    |                                                                                                  | <b>↑</b>                                                                                                    |
|                                                                                                    |                                                                                                  | , <u></u>                                                                                                    |

Join Teleconference note: Only the Leader will see both the Host access code and the Attendee access code in these windows. Participants will only see the Attendee Access Code.

• The audio and net session will be merged and a phone icon will display next to your name in the Participant panel.

|                | - 22 | Participant <del>s</del> |              |          |
|----------------|------|--------------------------|--------------|----------|
| $\diamondsuit$ | )    | Name 🛆                   | 1 of 2 ready | Feedback |
|                | ⊙ F  | Panelists: 1             |              |          |
| 3              | )    | Eva Deneski (Host)       |              |          |
|                | 0    | Attendees: 1             |              |          |
|                | )    | tester                   | - L.         |          |

• During the Breakout Room assignment, the audio session goes with the participant assigned to a Breakout room.

#### Participant view:

| Y<br>" | ou a<br>Brea | are currently connected to the breakout session akout session 1". |
|--------|--------------|-------------------------------------------------------------------|
| 6      |              | End Breakout Session                                              |
| -      |              | 1.0.000                                                           |
| E      | laps         | sed time: U:29                                                    |
| F      | laps         | ed time: U:29                                                     |
| E<br>D | laps<br>)    | Participants<br>Name Feedback                                     |

## Leader view:

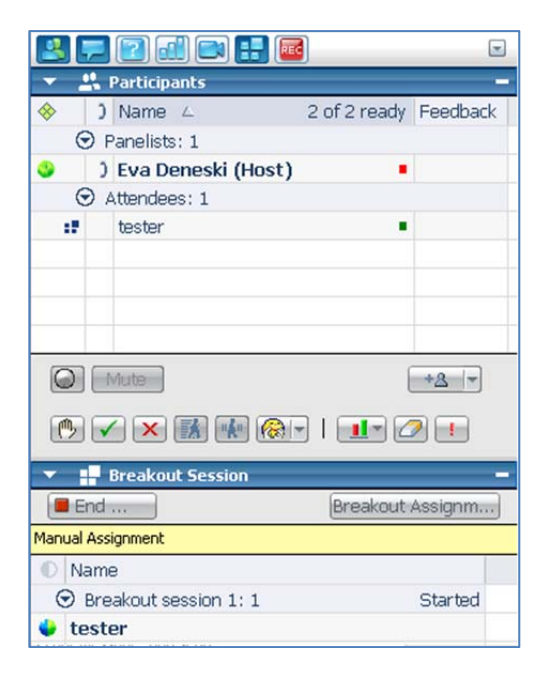

After the Breakout session has concluded, the participants return to the main session with the audio session in • tact.

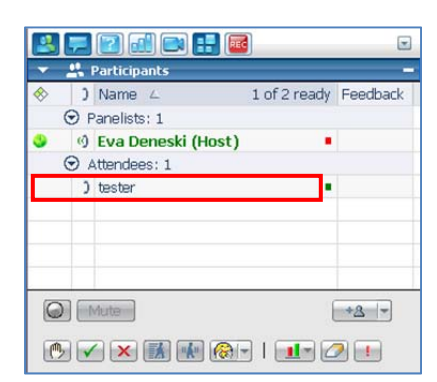

Note: Dial In User Merge is not supported for the Linux Operating System at this time.

## **Contact Us**

If you would like technical assistance with Net Conferencing, please contact us at https://www.mymeetings.com/custom/res/content/resNumbers.php. Our e-mail address is nettech@verizon.com.

© 2013 Verizon. All Rights Reserved. 10/13

The Verizon name and logo and all other names, logos, and slogans identifying Verizon's products and services are trademarks and service marks or registered trademarks and service marks of Verizon Trademark Services LLC or its affiliates in the United States and/or other countries. Microsoft, Windows and Internet Explorer are either registered trademarks or trademarks of Microsoft Corporation in the United States and/or other countries. All other trademarks and service marks of trademarks of the property of their respective owners.